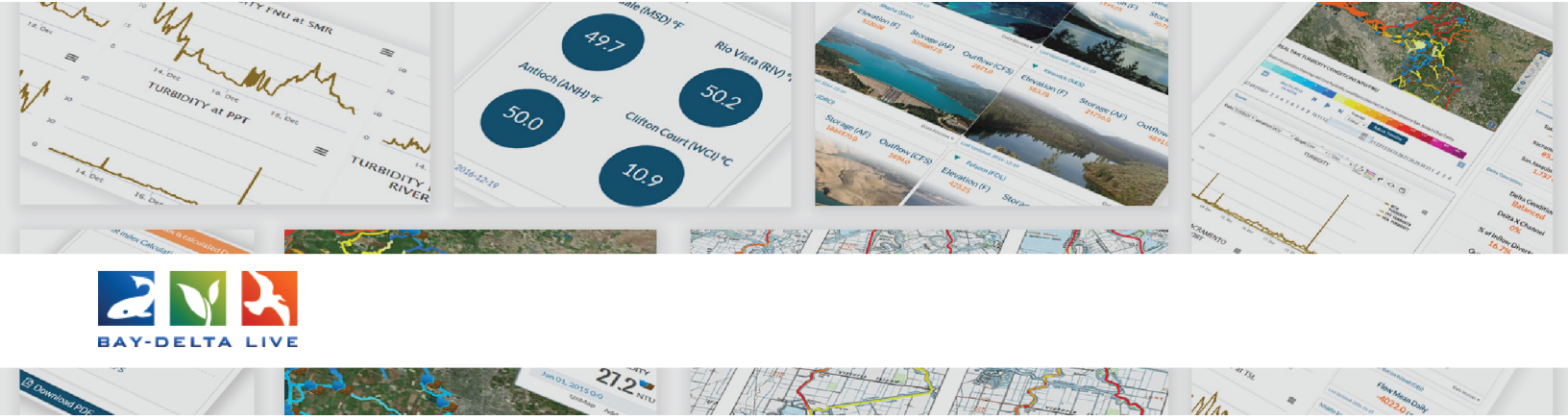

## How to Add Documents and Photos to Projects

Welcome to the How to Add Documents and Photos to Projects tutorial

In this tutorial, you will learn how to:

- Upload new documents and photos to a project
- Add existing documents and photos to a project

First, be sure you are logged in using the "LOGIN" or "REGISTER" buttons at the top of the homepage.

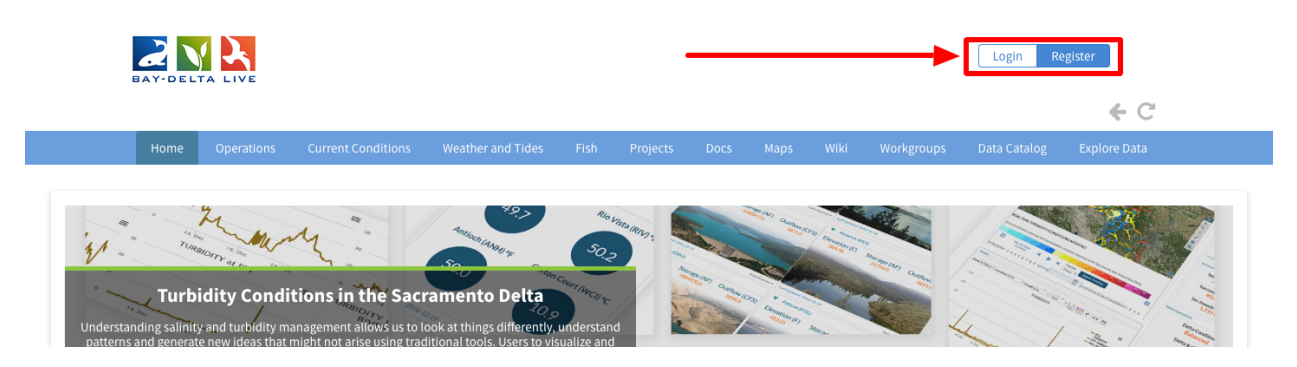

Once you are logged in, find the project you would like to add items to. You can access the project library by clicking the PROJECTS link at the top of the screen.

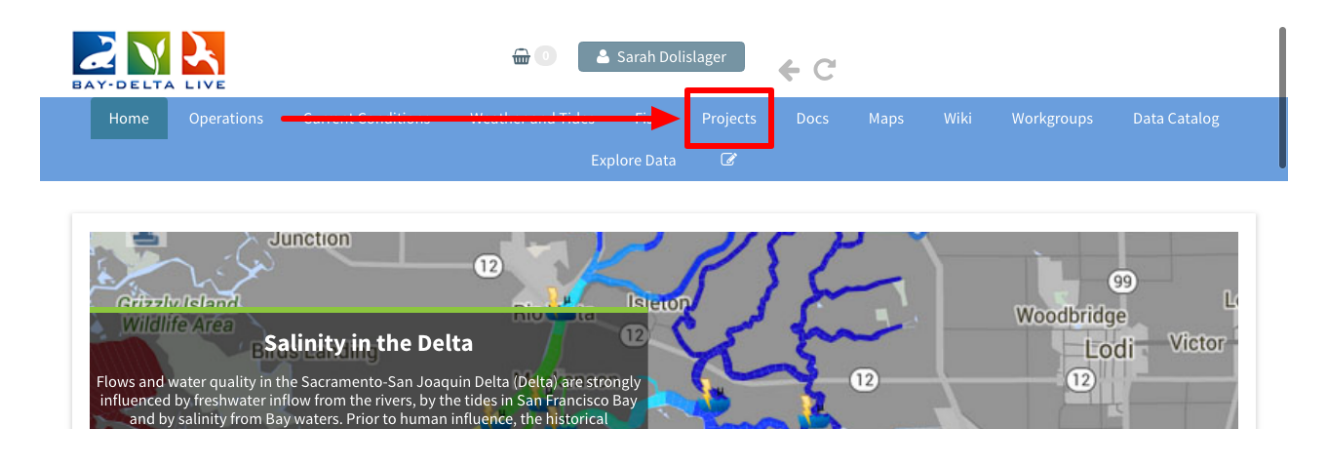

Let's start by going through how to upload new documents and images to a project.

After opening the project, you can find all the associated documents under the Documents tab.

|                              |                  | Weather and Tides                  |                       | Projects             |                                         |                             |                |           | Data Catalog |
|------------------------------|------------------|------------------------------------|-----------------------|----------------------|-----------------------------------------|-----------------------------|----------------|-----------|--------------|
|                              |                  |                                    | plore Data            | Ø                    |                                         |                             |                |           |              |
|                              |                  |                                    |                       |                      |                                         |                             |                |           |              |
|                              |                  |                                    |                       |                      |                                         |                             |                |           |              |
| MANAGED AGRICU               | TURAL FLOODPLAI  | N HABITAT INVESTIGA                | TION                  |                      |                                         |                             |                |           |              |
|                              |                  |                                    |                       |                      |                                         |                             |                |           |              |
| Cal Tools Recent Act         | ivity Article Do | cuments Images & Vic               | deo Sum               | imaries & Rep        | orts                                    |                             |                |           |              |
|                              | -                |                                    |                       |                      |                                         |                             |                |           |              |
| SEARCH AND FILTER            | ?                | The second second                  |                       | 1000                 | Tarris 1                                | 1                           | and -          | T. Mar    | Mingior      |
| SEARCH AND FILTER            | ?                |                                    |                       | Dav                  | iano in je                              | Sacrament                   | to             |           | Magine       |
| SEARCH AND FILTER            | 2                | Napa Ber                           | ake<br>Yessa          | Day                  | IS IS                                   | Sacram ent                  | en to          | The first | Mindie E     |
| Search                       | ?                | Napa Berry<br>a Rosa               | oke<br>Ye sta         | Day                  | IS CONTRACTOR                           | Sacram en<br>Sacram<br>Elk  | en to<br>Grove | A share   | Amator       |
| Search                       | ?<br>Sant        | n <sub>lap</sub> a Berry<br>a Roșa | Ne<br>Yessa<br>Vaca   | Dav                  | B                                       | Sacram ent<br>Sacram<br>Elk | en to<br>Grove |           | Amator       |
| Search Content Typeall       | ?<br>            | Napa Berry<br>a Rosa<br>Napa       | ake<br>Ye saa<br>Vace | Dav<br>Jan<br>Iville | B C C C C C C C C C C C C C C C C C C C | Sacrament<br>Sacram<br>Elk  | en to<br>Grove |           | Amator       |
| Search Content Typeall Media | ?                | Napa Bern<br>a Rosa<br>Napa        | ake<br>Ye saa<br>Vacz | Dav<br>Bar<br>wille  | B                                       | Sacram ent                  | en to<br>Grove |           | Amator       |

To add additional documents, hover over the Tools menu and choose, "Add new file."

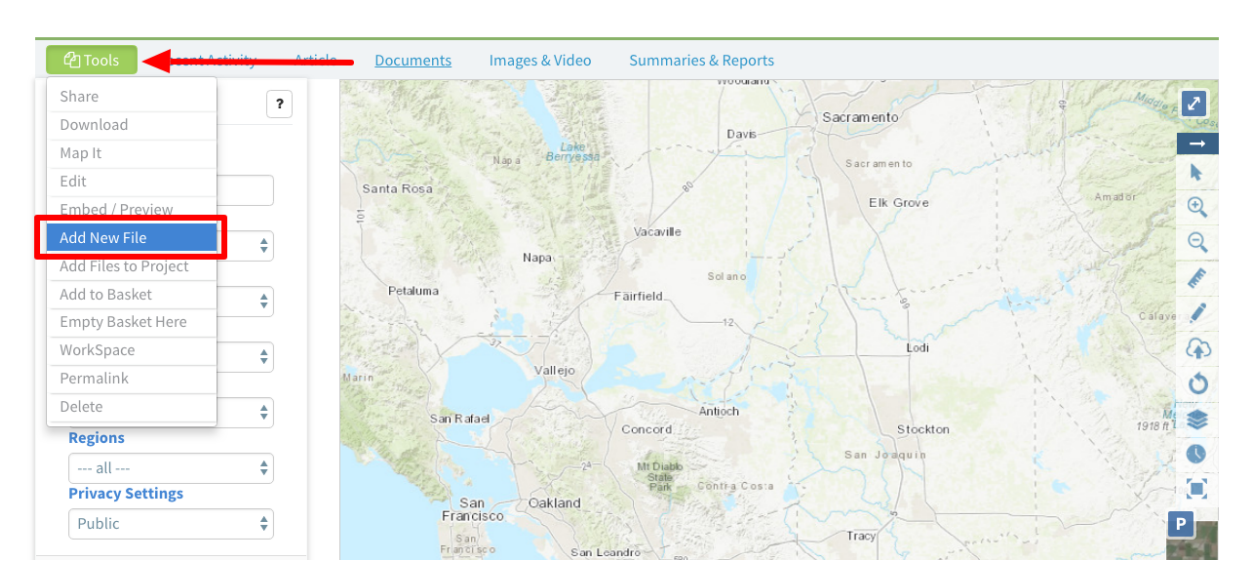

## MANAGED AGRICULTURAL FLOODPLAIN HABITAT INVESTIGATION

An upload form pops up and you can select a file from your computer by clicking the, "CLICK HERE: select multiple files" button.

| 2 🗙 📐                                                          | 🔐 💿 🔺 Sarah Dolislager 🖌 🧲 📿                                                                                                    |            |                         |
|----------------------------------------------------------------|----------------------------------------------------------------------------------------------------|------------|-------------------------|
| Home Operations Current                                        | UPLOAD AND ASSIGN TO: MANAGED AGRICULTURAL FLOODPLAIN HABITAT<br>INVESTIGATION                                                                                                    | ×          | Workgroups Data Catalog |
|                                                                | CLICK HERE : Select multiple files. SKIP UPLOAD                                                                                                    | 1          |                         |
| MANAGED AGRICULTURAL FL                                        | IMPORTANT! Maximum file size is 50 Megabytes.<br>NOTE: SKIP UPLOAD if you are adding a remote website link or video URL.<br>Continue with metadata form only. EX: YOUTUBE or related links. |            |                         |
| Cols     Recent Activity     Art       SEARCH AND FILTER     ? | gd image library                                                                                                    |            | and Manager             |
| Search                                                         | Santa Rosa                                                                                                    | Sacramento |                         |

Once the file is done uploading, you will see it under "My Docs" in the document tab.

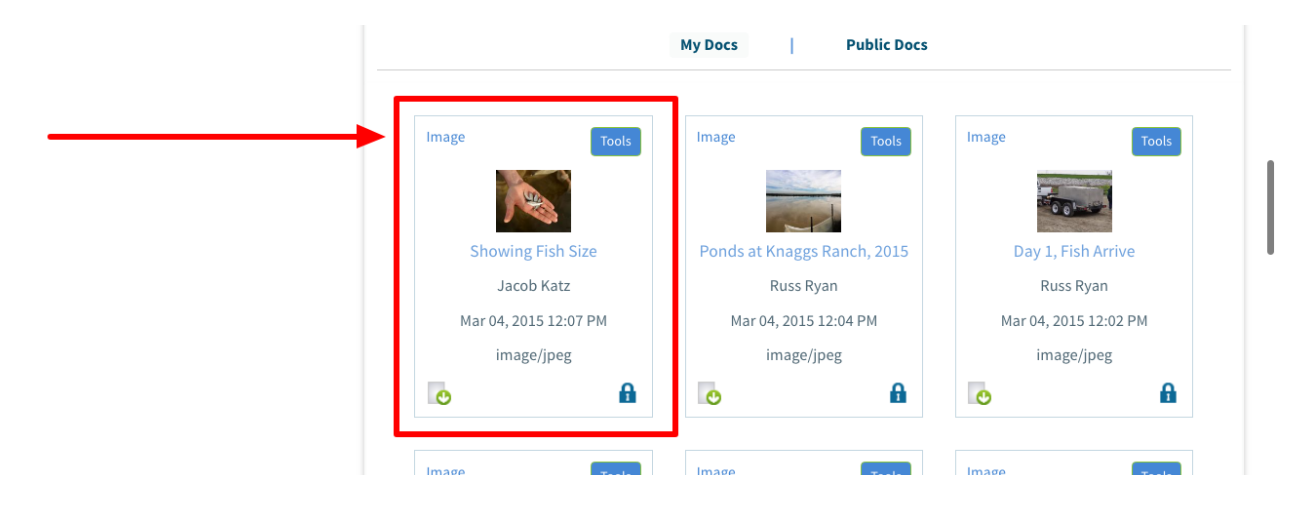

In order to make the document public, hover over the Tools menu of the specific item and choose, "edit."

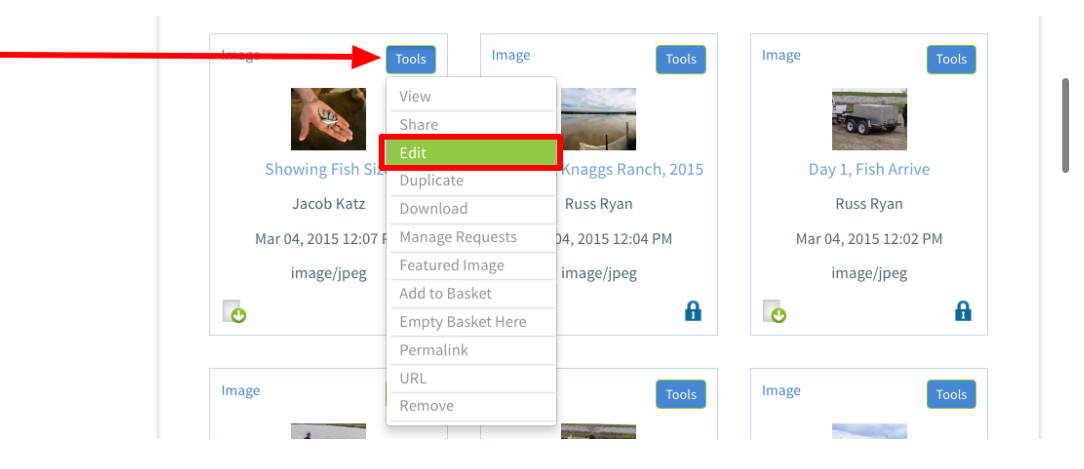

Click on the "Publish" tab.

|       | EDITING SHOWING FISH SIZE           |     |         |                     |
|-------|-------------------------------------|-----|---------|---------------------|
| Image | Save Changes Cancel                 | ols | Image   | Tools               |
|       | Title Publish? Organize Video/Embed | )15 | Day 1 F | ish Arrive          |
| Маг   | Caption/Short Description           | /13 | Russ    | Ryan<br>15 12:02 PM |
|       |                                     |     | imag    | e/jpeg              |

Choose, "PUBLIC/Everyone" from the "Who May Access" drop-down menu.

|       | My Docs   Public Docs                                                    |        |
|-------|--------------------------------------------------------------------------|--------|
|       | EDITING SHOWING FISH SIZE                                                | ×      |
| Image | Save Changes                                                             | Cancel |
|       | Main Map It! Publich? Organize Video/Embed                               |        |
|       | WHO MAY ACCESS                                                           |        |
| S     | PUBLIC / Everyone                                                        | \$     |
|       | (Everything PUBLIC follows the Creative Commons non-commercial license.) |        |
| Ма    | AUTHOR/SOURCE                                                            |        |
|       | Jacob Katz                                                               |        |

Then click, "Save Changes." Now your document is public and will be available to everyone who views the projects.

|      | Маг                 | PUBLICATION DATE                                                                                            |
|------|---------------------|----------------------------------------------------------------------------------------------------|
|      |                     | 2015-03-04                                                                                                  |
|      | ٢                   |                                                                                                    |
|      |                     | HOMEPAGE VIEWER / MORE URL (Learn More URL)                                                                 |
|      |                     |                                                                                                    |
| Subs | <u>scribe to th</u> | PROMOTE (Allow for use in public places such as the home page viewer, home page news, or public RSS Feeds?) |
| Page | < <u>3</u>          | No ¢                                                                                                    |
|      |                     | Save Changes Cancel                                                                                         |

If you already have a photo or document uploaded to Bay-Delta Live and want to add it to your project page, then hover over the Tools menu of the project and choose, "Add Files to Project."

| 2 Tools             | Activity Article     | Documents Images & Video Summaries & Reports |                       |
|---------------------|----------------------|----------------------------------------------|-----------------------|
| hare                |                      |                                              |                       |
| ownload             |                      | RECENT UPDATES                               | MEMBERS AND FOLLOWERS |
| lap It              |                      |                                              |                       |
| dit                 | 2                    |                                              |                       |
| mbed / Preview      | -                    | There are currently no comments.             |                       |
| dd New File         |                      |                                              | Dolislager,           |
| dd Files to Project |                      | - Add Comment                                | Sarah Spezia, Julie   |
| dd to Basket        |                      |                                              |                       |
| mpty Basket Here    | y with UC Davis,     | NEW UPLOADS                                  |                       |
| /orkSpace           | ping spearhead       |                                              | Osti, Dave Karly      |
| ermalink            | it, a<br>een farmers | <pre>&lt; 1 2 3 4 5 &gt;&gt;</pre>           |                       |
| 1                   | restore salmon       |                                              |                       |

## MANAGED AGRICULTURAL FLOODPLAIN HABITAT INVESTIGATION

You can choose which photo or document you would like to add by clicking, "Add Asset."

|                                                                                                    | ADD FROM LIBRARY                                                                                                    |    |                  |  |  |  |
|----------------------------------------------------------------------------------------------------|----------------------------------------------------------------------------------------------------|----|------------------|--|--|--|
| Cols Recent A                                                                                                    | To associate assets to a project, select from the list below. Use the tabs to navigate between categories:<br>Documents, Projects, Wiki, Maps, Visualization or Datasets. Save and page will refresh with associations. |    |                  |  |  |  |
| PROJECT DETAILS                                                                                                    |                                                                                                    |    | FOLLOWERS        |  |  |  |
|                                                                                                    | Choose A Catalog  Sort  Items Per Page  List Format  Search for                                                                                                    | Go |                  |  |  |  |
| Share Share Invit                                                                                                    | Showing Fish Size                                                                                                    |    | Spezia, Julie    |  |  |  |
| CalTrout, working closel<br>Cal Marsh and Farm Vent<br>Knaggs Ranch LLC, is hel<br>the Knagg's Ranch proje<br>collaborative effort betw | Summary Report on the Transactions of<br>2018-11-01<br>Add Asset                                                                                                    |    | Wagner,<br>Karly |  |  |  |

## To save the changes, scroll down and click, "Save and Close."

| that are farmed with rice<br>summer The Knaggs Rar<br>agricultural property in t<br>(outside of Sacramento)<br>funded cooperatively by<br>Farm Ventures LLC, Knag<br>California Trout, Resourc<br>Fund, Department of Wa<br>the Santa Clara Valley W.<br>the Metropolitan Water D | Eventuaria de la constante de la constante de la constant | Add Asset<br>he Natural Flow Regime<br>997-12-01<br>Add Asset<br>• 1 2 3 4 5 6 7 8 9 10 »<br>showing 1-4 out of 2655 | Lutkemulier,<br>Nicole |
|----------------------------------------------------------------------------------------------------|----------------------------------------------------------------------------------------------------|----------------------------------------------------------------------------------------------------|------------------------|
| Author / Source:<br>Carson Jeffres                                                                                                    |                                                                                                    | Save And Close                                                                                                    |                        |
|                                                                                                    |                                                                                                    | Brendan                                                                                                    | 1                      |

You can also add photos, videos, and documents to your project by using the basket function.

First, go to the document library via the "Docs" link at the top of the page.

| BAY-DELTA |             |                    | <b>⊕</b> • ▲      | Sarah Dolislager | € C  |      |      |            |              |
|-----------|-------------|--------------------|-------------------|------------------|------|------|------|------------|--------------|
| Home      | Operations  | Current Conditions | Weather and Tides | Fish Projects    | Docs | Maps | Wiki | Workgroups | Data Catalog |
|           |             |                    | Exp               | olore Data 🛛 🐼   |      |      |      |            |              |
|           |             |                    |                   |                  |      |      |      |            |              |
|           |             |                    |                   |                  |      |      |      |            |              |
| MANAC     |             |                    | HADITAT INVESTICA | TION             |      |      |      |            |              |
| MANAG     | ED AGRICULT | URAL FLOODPLAIN    | HABITAT INVESTIGA | TION             |      |      |      |            |              |

Find the item you'd like to add to the project and hover over the Tools drop-down menu. Select "Add to Basket" from the options.

| all                 | <b>*</b> |       |                                                              |                   |
|---------------------|----------|-------|--------------------------------------------------------------|-------------------|
| Search              |          | Image |                                                              | Tools             |
|                     |          |       | Showing Fish Size                                            | View              |
| Media               |          |       | Author: Jacob Katz                                           | Share             |
| all                 | \$       |       | Publication Date: 2015-03-04 Modified: Jan 07, 2019 09:55 AM | Edit              |
| Regions             |          |       | 0                                                            | Duplicate         |
| all                 | \$       |       | 0                                                            | Download          |
| Privacy Settings    |          | Pdf   |                                                              | Manage Requests   |
| Public              | \$       | -     | Summary Report on the Transactions of the Smelt Working      | Add to Basket     |
|                     |          |       | Group in Water Year 2018                                     | Empty Basket Here |
| 🖉 Map Results 👘 Cle | ar       |       | Author: USFWS Bay-Delta / Delta Stewardship Council          | Permalink         |
| Search              | Reset    |       | Publication Date: 2018-11-01 Modified: Dec 27, 2018 10:48 AM | URL               |
|                     |          |       | Kenningen Greicht Diese DDA CIMC                             | Delete            |

If you scroll up to the top of the page, you will notice a pop-up that shows you now have one item in your basket.

|                           |                    | <b>a</b>     | 🐣 Sarah Do     | olislager  | € C      |         |            |               |               |  |
|---------------------------|--------------------|--------------|----------------|------------|----------|---------|------------|---------------|---------------|--|
| BAY-DELTA LIV<br>Home Ope | Asset Associations | x            | es Fish        | Projects   | Docs     | Maps    | Wiki       | Workgroups    | Data Catalog  |  |
|                           | Showing Fish Size  |              | -              |            | _        |         |            |               |               |  |
|                           |                    | Remove       | ireate Downloa | ad Request | Upload F | iles Co | mpilations | ;             |               |  |
| SEARCH AND F              |                    | Empty Basket | fi 🖨 Show:     | 24 🗘 📘     | Grid     | 🔚 Thum  | Ibnail     | <b>≡</b> List | Map Results 🖉 |  |
| Data Source               |                    |              |                | MyD        | locs     | Pu      | blic Docs  |               |               |  |
| all                       | \$                 | Image        |                |            |          |         |            | _             |               |  |

To add these items in your project, go back to the project library by clicking on, "Projects" at the top of the screen.

| BAY-DELTA LIVE    | 🔐 💷 🔺 Sarah Dolislager 🧲 C                                                                           |   |
|-------------------|----------------------------------------------------------------------------------------------------|---|
| Home Operations   | Current Conditions Weather and Tides Fish Projects Docs Maps Wiki Workgroups Data Catalog            |   |
|                   | Explore Data 🕼                                                                                       |   |
|                   | What's New Search & List View Create Download Request Upload Files Compilations                      | Ø |
|                   | •                                                                                                    |   |
| SEARCH AND FILTER | ?       Sort: Modifi \$       Show: 24 \$       III Grid       III Thumbnail       III Map Results ₽ |   |
| Data Source       | My Docs   Public Docs                                                                                |   |

Then click on, "Search & List View" in the sub-navigation.

|       | Operations | Current Conditions | Weather and Tides |            | Projects    |          |  | Data Catalog |
|-------|------------|--------------------|-------------------|------------|-------------|----------|--|--------------|
|       |            |                    |                   | plore Data | C           |          |  |              |
|       |            | wna                |                   | Search     | & List View | EcoResto |  |              |
|       |            |                    |                   |            |             |          |  |              |
| PROJE | стя        |                    |                   |            |             |          |  |              |
|       |            |                    |                   |            |             |          |  |              |

Find the project you are working on and then click the, "View Project" button to open it.

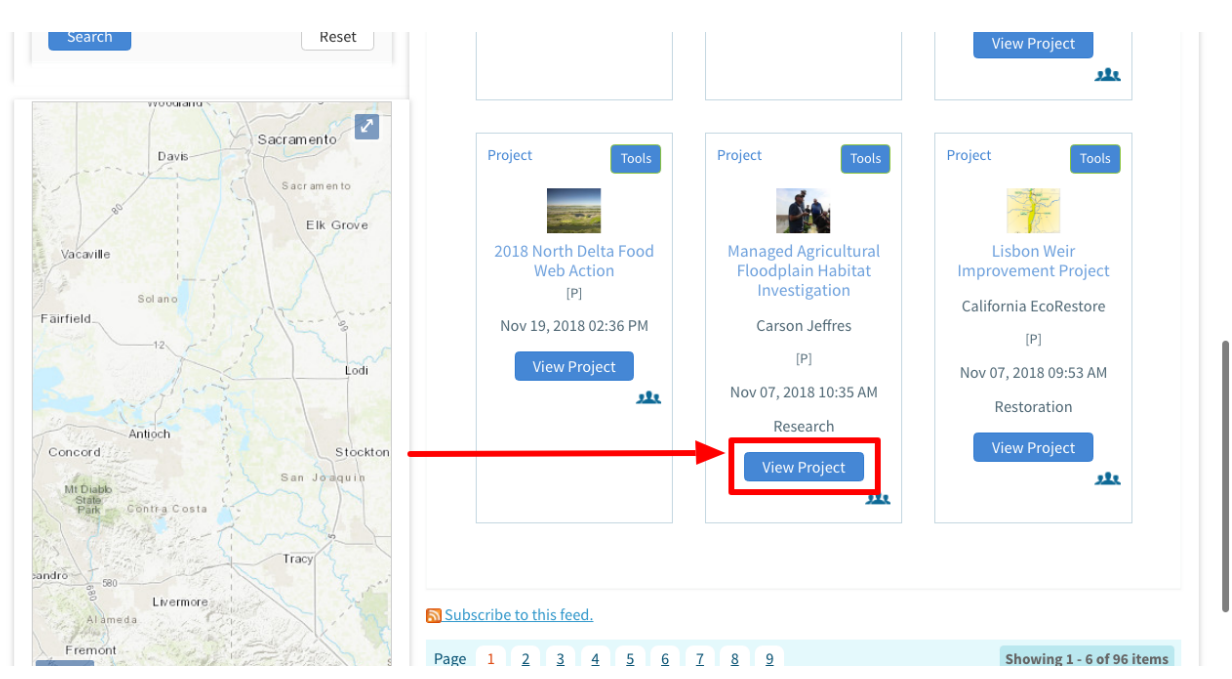

Go to the Tools menu and choose, "Empty Basket Here."

| 션] Tools            | Metivity <u>Article</u> Documente Images             | & Video Summaries & Reports |  |
|---------------------|------------------------------------------------------|-----------------------------|--|
| iare                |                                                      |                             |  |
| ownload             |                                                      |                             |  |
| lap It              | anagod Agricultural Floodpla                         | in Habitat Investigation    |  |
| dit                 | anaged Agricultural Floodplain Habitat Investigation |                             |  |
| Embed / Preview     |                                                      |                             |  |
| dd New File         | 📩 No Going Back                                      | <b>U</b> A                  |  |
| ld Files to Project |                                                      |                             |  |
| ld to Basket        |                                                      |                             |  |
| mpty Basket Here    |                                                      |                             |  |
| orkSpace            |                                                      |                             |  |
| ermalink            |                                                      | PAR A CIV                   |  |
| Delete              | NO GO                                                | - BACK                      |  |

You can see the items now under the "Documents" tab of the project.

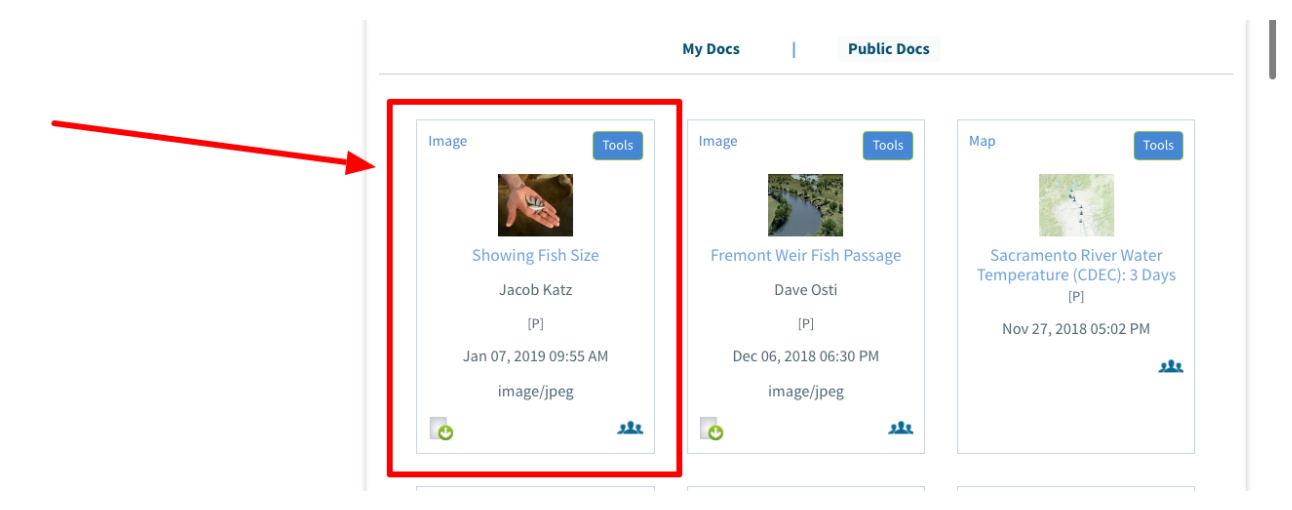

If you wish to delete an item from the project, you can do so through the Tools menu in the right-hand corner of each image or document. Choose, Remove.

| Image                | Tools             | Tools                                                                                                    | Map Tool:                                           |
|----------------------|-------------------|----------------------------------------------------------------------------------------------------|-----------------------------------------------------|
|                      | View              | and the second second se |                                                     |
| See 1                | Share             | A STREET                                                                                                    |                                                     |
|                      | Edit              |                                                                                                    |                                                     |
| Showing Fish Size    | Duplicate         | it Weir Fish Passage                                                                                                    | Sacramento River Water<br>Temperature (CDEC): 3 Day |
| Jacob Katz           | Download          | Dave Osti                                                                                                    | [P]                                                 |
| [P]                  | Manage Requests   | [P]                                                                                                    | Nov 27, 2018 05:02 PM                               |
| Jan 07, 2019 09:55 A | Featured Image    | 06, 2018 06:30 PM                                                                                                    |                                                     |
| image/ineg           | Add to Basket     | image/ipeg                                                                                                    |                                                     |
| inidge/Jpeg          | Empty Basket Here | IIII026/JbcB                                                                                                    |                                                     |
| 0                    | Permalink         | 222                                                                                                    |                                                     |
|                      | URI               |                                                                                                    |                                                     |
|                      | Remove            |                                                                                                    |                                                     |

You can also access images by clicking, the "Images & Video" tab.

| MANAGED AGRICULTURAL FLO  | OODPLAIN HABITA      | T INVESTIGATION |                                                                                                    |
|---------------------------|----------------------|-----------------|----------------------------------------------------------------------------------------------------|
| Cols Recent Activity Arti | cle <u>Documents</u> | Images & Video  | Summaries & Reports                                                                                                    |
| SEARCH AND FILTER ?       |                      |                 |                                                                                                    |
| Search                    |                      | 5               | Decker R                                                                                                    |
| Content Type              |                      |                 | the state of the state of the s |

Here they show up in slideshow form. To see the photo in full size, click on the "plus sign" icon that appears in the bottom right corner of the image.

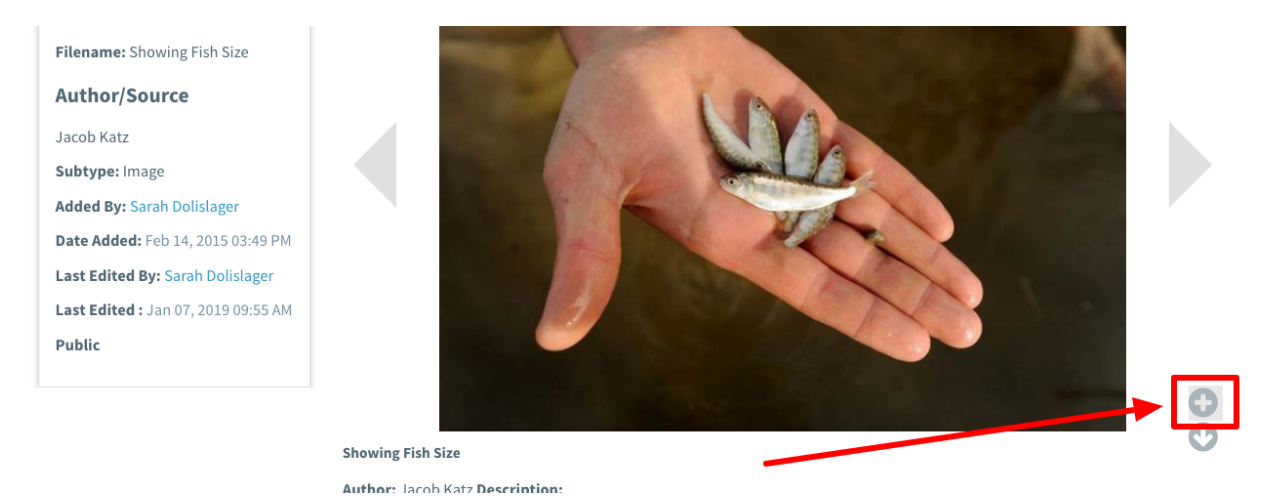

You can click through the slideshow by using the arrow buttons.

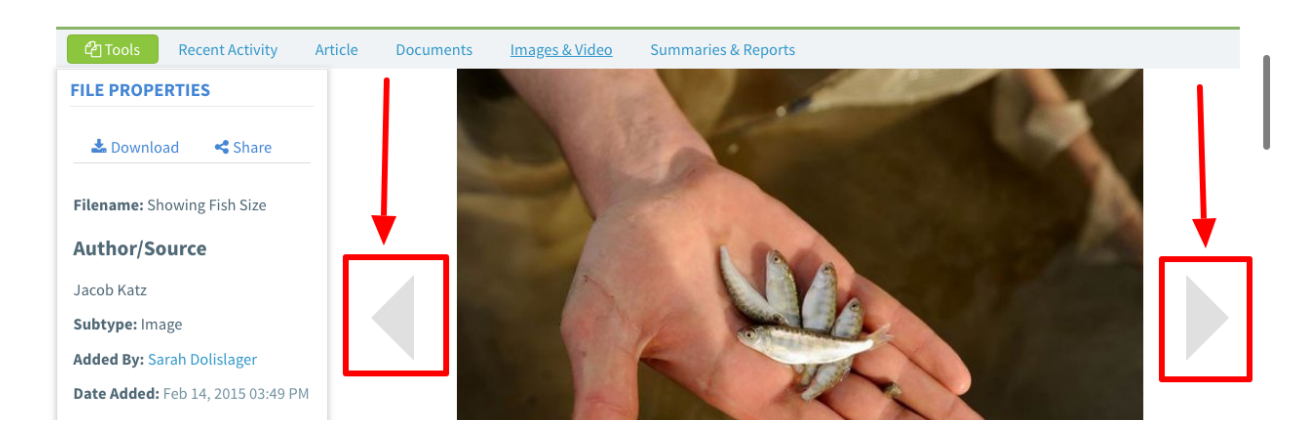

This concludes the How to Add Documents and Photos to Projects tutorial.